| STATE OF STATE | Datum:2020                                      |           |               |
|----------------|-------------------------------------------------|-----------|---------------|
|                | Medienkunde: Lernraum-Berlin                    |           |               |
| STEGLITL       | Zugangscodes und Anmeldevorgang in 10 Schritten |           | Seite 1 von 2 |
| Vorname:       |                                                 | Nachname: | Klasse:       |

## 1. Trage deinen Anmeldename und dein Kennwort hier ein!

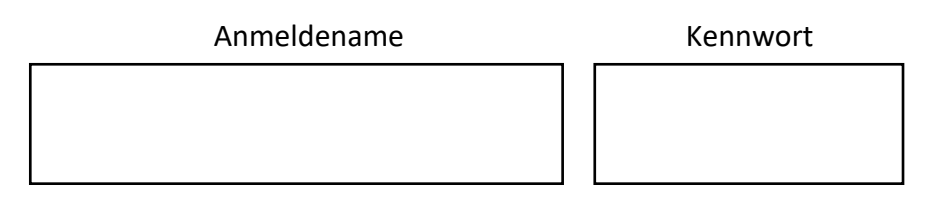

2. Starte einen Internetbrowser (Google Chrome, Firefox, Internet Explorer, Safari usw.) z.B. durch einen Doppelklick auf das Bildschirmsymbol (Icon) auf dem "Schreibtisch" (Desktop) deines Computers.

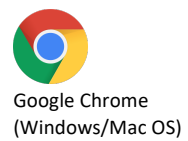

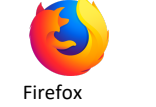

Firefox (Windows/Mac OS)

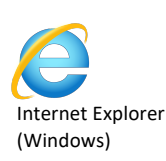

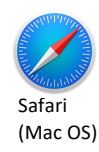

3. Im Browser gibst du ganz oben (NICHT in dem Feld unter Google ) folgende Adresse ein und drückst ENTER:

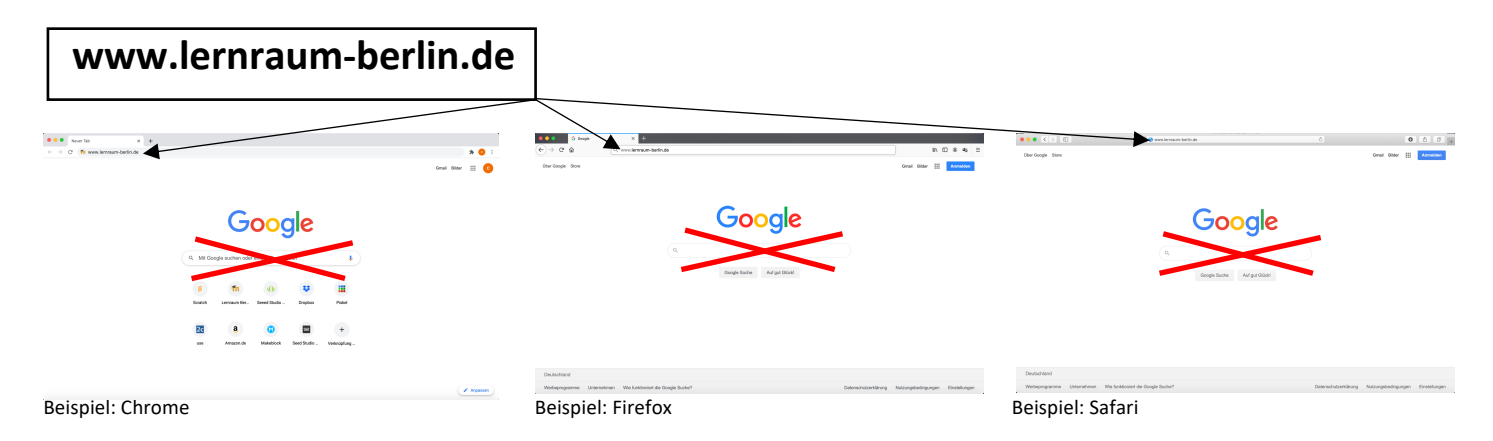

4. Klicke auf Login (rotes Feld)!

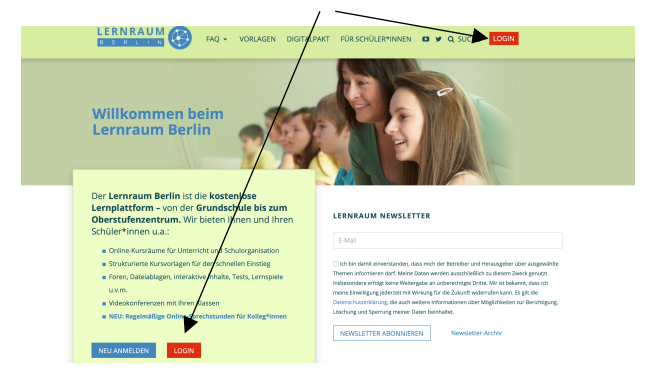

5. Klicke auf "Verbund 3 und 4" (mittlerer Kasten)!

|                                                                                                    | Gentsverwilling<br>for titlung, Jaged<br>und Familie DeminiBerlini<br>Education                                                                                                    |
|----------------------------------------------------------------------------------------------------|----------------------------------------------------------------------------------------------------|
| Lecrean Derion - W<br>Text de dreich eiden de eigen Schule der, eine<br>Ausschule<br>Ausschule | A contact Schwarzen betrikt, Kriede sich unter "Bonistjent<br>und A Weitere Bereiche<br>Of Carl - Carl<br>- Carl -<br>- Carl -<br>- Sonstiff<br>- Regionale Fortbalangen<br>- Bonistiges |
| Impressum Datenschutz                                                                                                    |                                                                                                    |

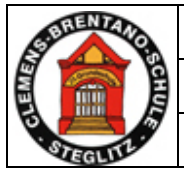

## Datum: \_\_\_\_\_.2020 Medienkunde: Lernraum-Berlin Zugangscodes und Anmeldevorgang in 10 Schritten.

Seite 2 von 2

6. Tippe in dem Feld "Anmeldename" deinen Anmeldenamen ein (siehe/vorige Seite) und in das Feld "Kennwort" dein Kennwort ein. Klicke dann auf "Login".

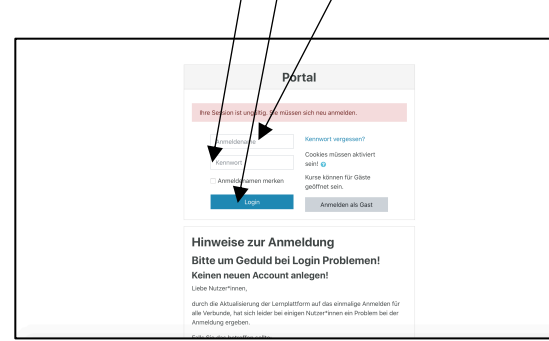

7. Klicke in den mittleren Kasten!

| RNRAUM 🛞 | Deutsch (de) 🔻                            |                                                       | \$ /                                          | kiton Kirne |
|----------|-------------------------------------------|-------------------------------------------------------|-----------------------------------------------|-------------|
| » Po     | rtal                                      |                                                       |                                               |             |
|          | Bitte den Bereich wählen, in dem die eige | ne Schule liegt. Alles, wis nicht den eigenen Schulbe | reich betrifft, findet sich unter "Sonstige". |             |
|          | Friedrichshain/Kreuzberg                  | Charlottenburg/Wilmersdorf                            | OSZ     Sentile                               |             |

8. Wenn du dich zum ersten Mal im Lernraum angemeldet hast, erscheint meist einmalig ein Fenster, mit dem du begrüßt wirst. Klicke in diesem Fall auf "Tour Ende"!

Klicke auf "Tour-Ende"!

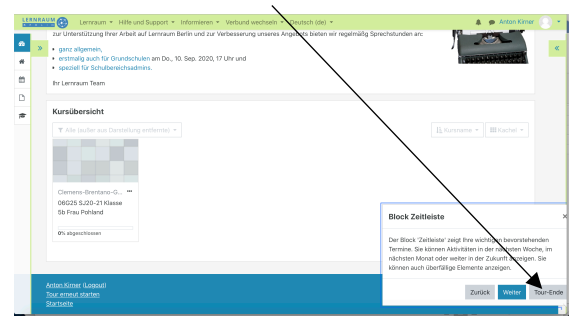

9. In der Kursübersicht siehst du den Kurs deiner Klasse. Klicke auf den Kurs!

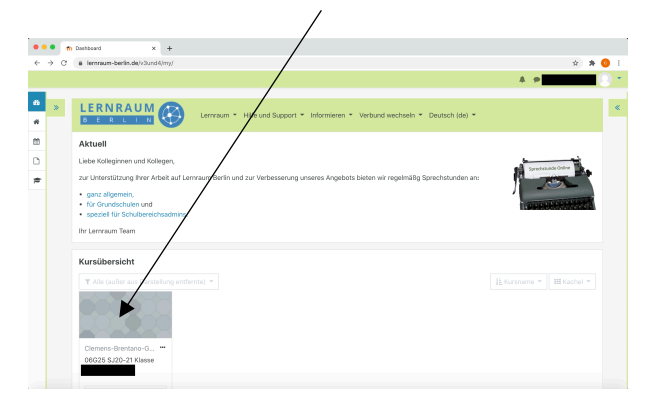

Klicke auf "Tour-Ende"!

| ÷ ><br>₩<br>U                                                                               | Commany      Hile and Support      Inform                                                                                                    | Anne + Weburd wednesen + Deutsch (de) + Anne - Anne - Anne                | 🌲 🏚 Anton Kore | 8 |
|---------------------------------------------------------------------------------------------|----------------------------------------------------------------------------------------------------|----------------------------------------------------------------------------------------------------|----------------|---|
| 1<br>1<br>1<br>1<br>1<br>1<br>1<br>1<br>1<br>1<br>1<br>1<br>1<br>1<br>1<br>1<br>1<br>1<br>1 | Willkommen im Klassen<br>Use Schlörhver und Schlörer<br>Bereich icher Achtere Wechen in<br>Dater kleischlich<br>Gest leist delse<br>Nerr Lindege<br>Mit Schlörer Andersen Alfördigungen und S | Harzlich Williammen! x<br>Williammen aan naam Noodederigt Vern Se Moode<br>Marshe verwende kook, Johnne enge Orage ad de<br>Marshe verwende kook, Johnne enge Orage ad de<br>werde<br>Koenen se banzaretrevorten bestaarvange Auf New Sener<br>Koenen se aatwarzet verwende verwende verwende<br>werde verwende verwende verwende verwende verwende<br>werde verwende verwende ve | Fondrikeg      |   |
|                                                                                             | ୍ତ Aktuelle Informatione<br>ା Deutsch                                                                                                    | n und Dokumente                                                                                                    | 0              |   |

10. Jetzt bist du im Lernraum angekommen! Herzlich willkommen und viel Spaß ☺!

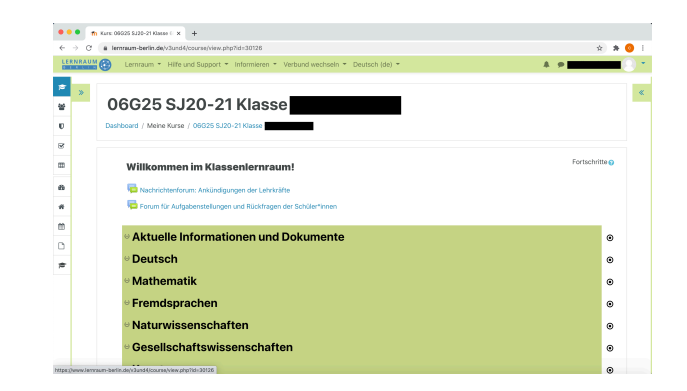